# Requisitos

- Tablet ou Smartphone com Android 4.0+ (Recomendável tablet)
- 100mb+ para download das imagens dos produtos

# Instalação

Para instalar, o usuário deverá acessar a loja do aplicativo através do link https://play.google.com/store/apps/details?id=br.com.va.activity ou localizando o aplicativo na loja através do Play Store.

Na página do aplicativo, o usuário deverá clicar sobre o botão instalar.

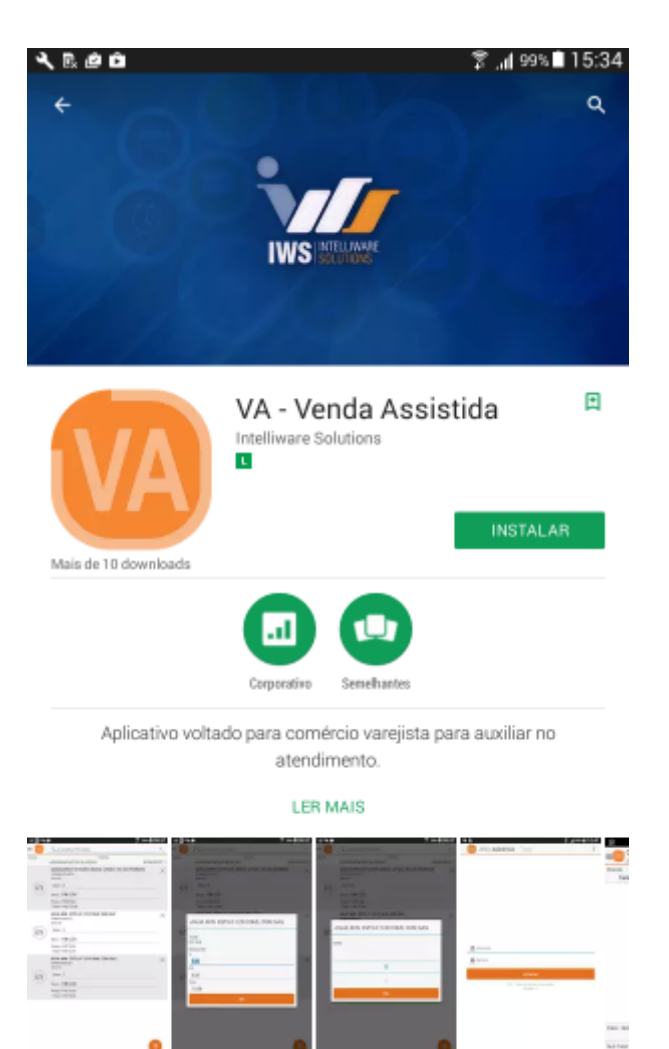

### Página do Venda Assistida no Play Store

# Acesso

# Configuração do Servidor

Ao abrir o aplicativo, será solicitado ao usuário que realize o cadastro de um novo servidor.

| (i) Atenção                |                               |
|----------------------------|-------------------------------|
| Deseja cadastar um novo s  | servidor?                     |
| Não                        | Sim                           |
| IWS - Todos os di<br>Versã | reitos reservados.<br>o 1.4.0 |

#### Caixa de diálogo solicitando ao usuário a configuração de um novo servidor

Na tela de configuração de servidor, o usuário deverá informar corretamente o endereço de IP onde se encontra instalado o serviço do Venda Assitida e a porta.

| ψ | < R @ û     | 15:55 <b>Ω</b> 19% وارز 15:55 |
|---|-------------|-------------------------------|
| < | VA Servidor |                               |
|   |             |                               |
|   | SERVIDOR    |                               |
|   | Servidor    |                               |
|   | Porta       |                               |

#### Tela de configuração do servidor

### Autenticação

Para autenticar, o usuário deverá informar seu nome de usuário e senha previamente cadastrados no Intellicash.

É importante que o usuário esteja associado a um vendedor no Intellicash para conseguir acessar o aplicativo

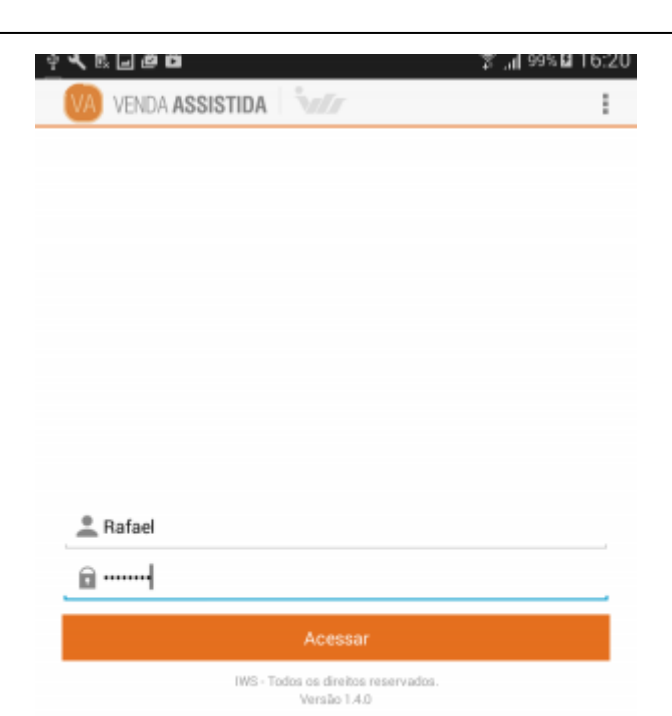

Tela de autenticação de usuário

# Orçamento

Para realizar um orçamento o usuário poderá selecionar cliente ou utilizar o cliente "Consumidor".

Para localizar um produto, o usuário deverá informar o nome desejado no campo de pesquisa e

pressionar o botão 💟 do teclado.

3/23

| ې م و   | = R # Ô            |        | 99 h, 🕄 📃   | s 🖬 16:56   |
|---------|--------------------|--------|-------------|-------------|
| Ξ.      | vassoura           |        |             | ×           |
| Cliente | Selecionar Cliente | Número |             |             |
| Produto | Preço (R\$)        | Qtde.  | Desc. (R\$) | Total (R\$) |

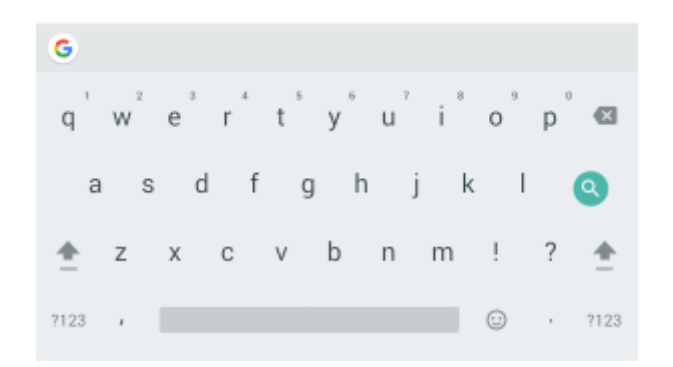

#### Tela de orçamento

Serão listados todos os produtos disponíveis referente ao nome informado. Para inseri-lo no orçamento, o usuário deverá pressionar o produto e informar a quantidade desejada.

Se não houver um cliente selecionado, o aplicativo irá sugerir que seja utilizado o consumidor para realizar o orçamento.

| vas         | soura                                        |                                 |
|-------------|----------------------------------------------|---------------------------------|
| Qtde Disp.  | 0                                            | Qtde. Atac.:0                   |
| Qtde Reser  | v.:0                                         | Preço Atac.:R\$ 0,00            |
|             | VASSOURA BETTAN<br>27895001010004<br>Unid:CX | N 1X8 UND PELO BOLA (1842)      |
| Preço:R\$ 1 | 65,07                                        | Desc.R\$ 0,00                   |
| Qtde Disp.  | 1                                            | Qtde. Atac.:0                   |
| Qtde Reser  | v.:0                                         | Preço Atac.:R\$ 0,00            |
|             | VASSOURA PIACAVA<br>7898613550325<br>Unid:DZ | ILUSTRE N. 6 (12UND) LACAMENTO  |
| Preço:R\$ 1 | 61,29                                        | Desc.R\$ 0,00                   |
| Qtde Disp.  | 33                                           | Qtde. Atac.:10                  |
| Qtde Reser  | v.:0                                         | Preço Atac.:R\$ 160,00          |
| (2)         | VASSOURA PIACAVA<br>7898613550332<br>Unid:DZ | ILUSTRE N. 4 (12UND) LANCAMENTO |
|             | 36,25                                        | Desc.R\$ 0,00                   |
| Preço:R\$ 1 | 49                                           | Qtde. Atac::0                   |
| Otde Disp.  |                                              |                                 |

Lista de produtos disponíveis da pesquisa

| VASSOURA PIACAVA ILUSTRE N. 6 (12UND) |  |  |
|---------------------------------------|--|--|
| Preço<br>161,29                       |  |  |
| Qtde                                  |  |  |
| 1                                     |  |  |
| 2                                     |  |  |
| ок                                    |  |  |

Caixa de diálogo para informar a quantidade

É necessário que a configuração 6001 esteja habilitada para alterar o preço unitário do produto

## Alterar a quantidade do produto

Para alterar a quantidade, o usuário deverá manter o produto do orçamento pressionado até que o menu de opções apareça na barra superior e pressionar o botão

| 4 K 🛛 🖉 🛍                              |            |        |           | - 7. | <b>1</b> 99% | <b>1</b> 7:54 |
|----------------------------------------|------------|--------|-----------|------|--------------|---------------|
| √ ок                                   |            |        | \+/<br>88 | 0    | -            | i             |
| Cliente                                | Consumidor | Número |           |      | 000          | 00033328      |
| Produto                                |            |        |           |      |              |               |
| VASSOURA PIACAVA ILUS<br>7898613550325 | 161,29     |        | 1         | (    | 0,00         | 161,29        |
|                                        |            |        |           |      |              |               |

#### Menu de opções do produto

Na caixa de diálogo que será aberta, o usuário deverá informar a quantidade desejada e pressionar o botão "OK" para confirmar.

| VASSOURA PIACAVA ILUSTRE N. 6 (120 | JND) |
|------------------------------------|------|
| Qtde                               |      |
|                                    |      |
| 1                                  |      |
| 2                                  |      |
| ОК                                 |      |

Caixa de diálogo para informar quantidade

### **Aplicar/Alterar Desconto do Produto**

Para aplicar ou alterar um desconto, o usuário deverá manter o produto do orçamento pressionado

até que o menu de opções apareça na barra superior e pressionar o botão

| 4 🔍 🗈 🖬 🖬 🖨 🖨                          |            |        | 7 | <b>il</b> 995 | <b>17:54</b> ه |
|----------------------------------------|------------|--------|---|---------------|----------------|
| 🗸 ок                                   |            | 74     | 0 |               | í              |
| Cliente                                | Consumidor | Número |   | 00            | 00033328       |
| Produto                                |            |        |   |               |                |
| VASSOURA PIACAVA ILUS<br>7898613550325 | 161,29     | 1      |   | 0,00          | 161,29         |

#### Menu de opções do produto

Na caixa de diálogo que será aberta, o usuário deverá informar o valor, porcentagem ou o total desejado. Quando um dos campos é alterado, todos os demais são recalculados de acordo com o valor informado. Para concluir, o usuário deverá pressionar o botão "OK".

| VASSOURA PIACAVA ILUSTRE N. 6 (12UND) |
|---------------------------------------|
| Total<br>R\$ 161,00                   |
| Desconto<br>%                         |
| 10,00                                 |
| R\$                                   |
| 16,10                                 |
| Total                                 |
| 144,90                                |
| ок                                    |

Caixa de diálogo para aplicar um desconto

### **Remover Produto**

Para remover, o usuário deverá manter o produto do orçamento pressionado até que o menu de

opções apareça na barra superior e pressionar o botão

| 4 K 🗈 🖬 🖬                              |            |        | e ان 💲 | 9% 🛿 17:54  |
|----------------------------------------|------------|--------|--------|-------------|
| 🗸 ок                                   |            | 74     | 0      | i (i        |
| Cliente                                | Consumidor | Número |        | 0000033328  |
| Produto                                |            |        |        | Total (R\$) |
| VASSOURA PIACAVA ILUS<br>7898613550325 | 161,29     | 1      | 0,00   | 161,29      |

#### Menu de opções do produto

Será exibida uma caixa de diálogo onde o usuário deverá pressionar o botão "Sim" para confirmar ou "Não" para cancelar a ação.

| (i) Atenção                                                                                               |  |  |  |
|----------------------------------------------------------------------------------------------------|--|--|--|
| Tem certeza que deseja remover o item VASSOURA<br>PIACAVA ILUSTRE N. 6 (12UND) LACAMENTO do<br>orçamento? |  |  |  |
| Não Sim                                                                                                   |  |  |  |

Caixa de diálogo para confirmar a ação de excluir

### **Criar um Novo Orçamento**

Para criar um novo orçamento o usuário deverá acessar o menu localizado no canto superior direito

e pressionar o item "Novo".

Se houver um orçamento aberto, será solicitado ao usuário que confirme a ação.

| 🗏 Orçamento                            |          |     | ٩. 1                    |
|----------------------------------------|----------|-----|-------------------------|
| Cliente                                | NSUMIDOR | +   | Novo                    |
|                                        |          | 2   | Selecionar Cliente      |
| VASSOURA PIACAVA ILUS<br>7898613550325 | 161,29   | 9,  | Localizar Orçamento     |
|                                        |          | 0   | Desc. Total             |
|                                        |          | ÷   | Hist. de Relacionamento |
|                                        |          | 24  | Forma de cobrança       |
|                                        |          | (Ja | Entrega                 |
|                                        |          | ŵ   | Excluir                 |
|                                        |          |     | Calculadora             |
|                                        |          | 6   | Imprimir                |

#### Menu principal do orçamento

## **Selecionar Cliente**

Para selecionar um cliente, o usuário deverá acessar o menu localizado no canto superior direito

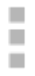

e pressionar o item "Selecionar Cliente".

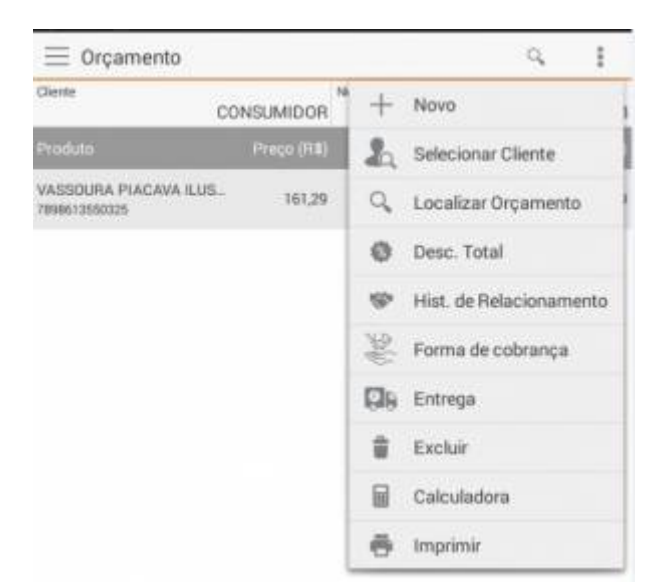

### Menu principal do orçamento

Na tela que será aberta, o usuário deverá informar o nome desejado no campo de pesquisa e

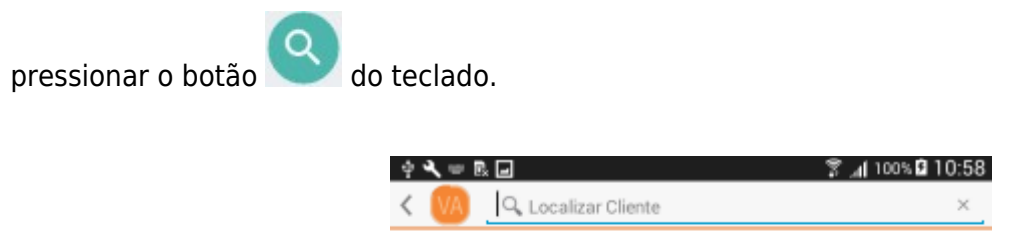

#### Tela para localizar clientes

Na mesma tela, serão listados todas as opções disponíveis onde o usuário deverá manter pressionada

a opção desejada até que o menu de opções apareça na barra superior e pressionar o botão 💎.

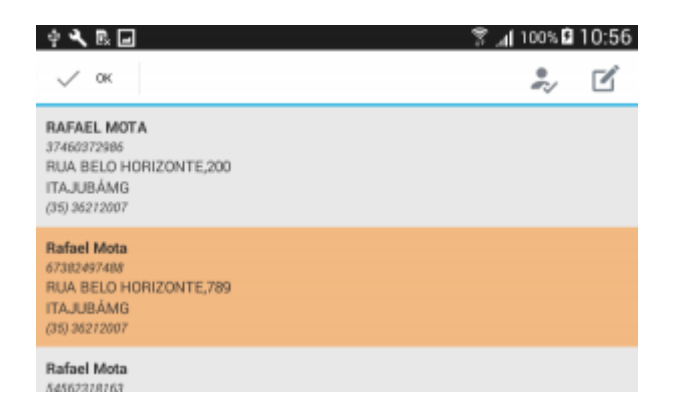

#### Lista de clientes

Se houver um orçamento aberto para o cliente Consumidor, será exibida uma caixa de diálogo solicitando ao usuário se deseja associá-lo ao orçamento.

### **Adicionar um Cliente**

Para adicionar um cliente, o usuário deverá pressionar o botão 🤎 localizado no canto inferior direito da tela de seleção de cliente.

No formulário que será aberto, o usuário deverá preencher todos os campos corretamente e

pressionar o botão 🤨 para concluir.

| 4 <b>4</b> 🖻 🖃 | 🌹 📶 100% 🖬 11:0 | 4 |
|----------------|-----------------|---|
| < 🚺 Cliente    |                 |   |
| Nome           |                 |   |
| Nome           |                 |   |
| Documento      |                 |   |
| Documento      |                 |   |
| CEP            |                 |   |
| CEP            |                 |   |
| Logradouro     | Número          |   |
| Logradouro     | Número          |   |
| Bairro         |                 |   |
| Bairro         |                 |   |
| UF             | Cidade          |   |
| UF             | Cidade          |   |
| DDD            | Telefone        |   |
| DDD            | Telefone        |   |
| Email          |                 |   |
| Email          |                 |   |

#### Formulário para cadastrar um cliente

O endereço e telefone padrão que serão exibidos e armazenados, são referentes as configurações 107 e 207 respectivamente.

### **Editar um Cliente**

Para editar, o usuário deverá manter pressionado o cliente desejado até que o menu de opções

apareça na barra superior e pressionar o botão 🗹

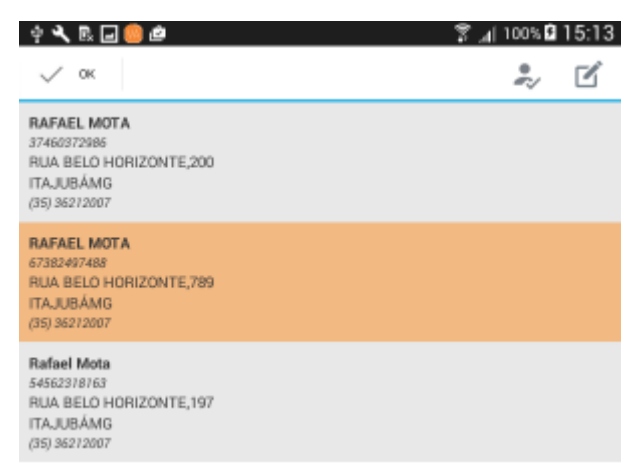

#### Lista de clientes disponíveis

Será aberto um formulário com os dados do cliente, nesta tela o usuário deverá realizar as alterações necessárias e pressionar o botão (a) para concluir.

| 4 🔍 💷 🖻 🖬          | 😤 ⊿(100% 🖬 11:16 |
|--------------------|------------------|
| < 🚺 Cliente        |                  |
| Nome               |                  |
| RAFAEL MOTA        |                  |
| Documento          |                  |
| 67382497488        |                  |
| CEP                |                  |
| 37505122           |                  |
| Logradouro         | Número           |
| RUA BELO HORIZONTE | 789              |
| Bairro             |                  |
| BOA VISTA          |                  |
| UF                 | Cidade           |
| MG                 | ITAJUBÁ          |
| DDD                | Telefone         |
| 35                 | 36212007         |
| Email              |                  |
| Email              | •                |

Formulário para editar um cliente

### **Desconto Total do Orçamento**

Para criar um novo orçamento o usuário deverá acessar o menu localizado no canto superior direito

i.

e pressionar o item "Desc. Total".

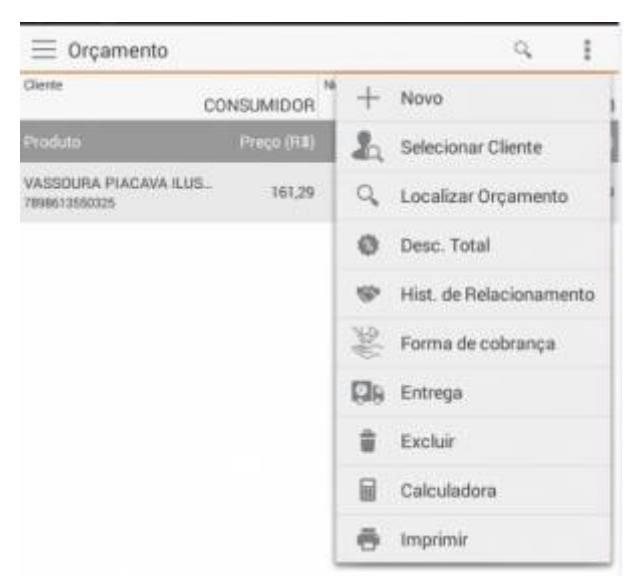

#### Menu principal do orçamento

Na tela que será aberta, o usuário deverá informar o valor, porcentagem ou o total desejado. Quando um dos campos é alterado, todos os demais serão recalculados de acordo com o valor informado. Para concluir, o usuário deverá pressionar o botão "OK".

| Desconto Total      |          |
|---------------------|----------|
| Total<br>R\$ 145,19 |          |
| Desconto<br>%       |          |
| 10,00               | Numero   |
| R\$                 |          |
| 14,52               |          |
| Total               |          |
| 130,67              |          |
| 35                  | 36212007 |

#### Menu principal do orçamento

### Histórico de Relacionamento

Para visualizar o Histórico de Relacionamento do orçamento, o usuário deverá acessar o menu

i

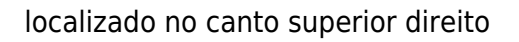

e pressionar o item "Hist. de Relacionamento".

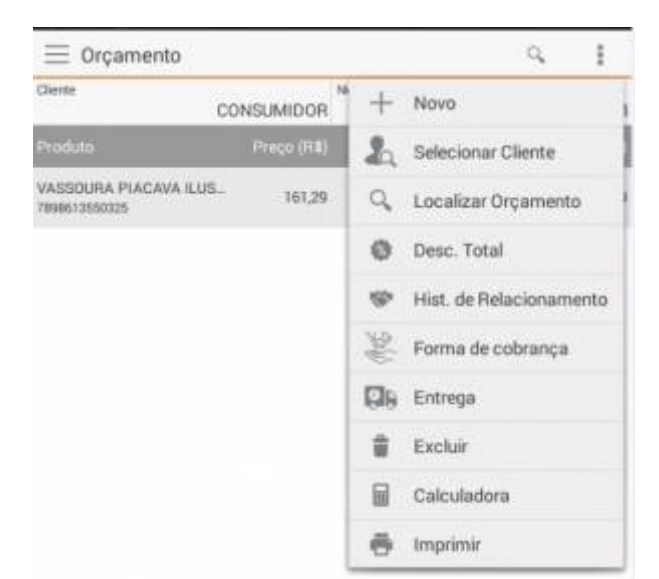

#### Menu principal do orçamento

Na tela que será aberta, serão listados todos os históricos cadastrados referentes ao orçamento.

| ÷ 🔧 🖻 🖬                        | 🌹 📶 100% 🖬 11:44 |
|--------------------------------|------------------|
| < VA Hist. de Relacionamento   |                  |
| hist01<br>Aist01<br>31/01/2017 |                  |
| hist02<br>hist02<br>31/01/2017 |                  |

#### Menu principal do orçamento

### Adicionar

Para adicionar um Histórico de Relacionamento, o usuário deverá pressionar o botão <table-cell-rows> localizado no canto inferior direito da tela.

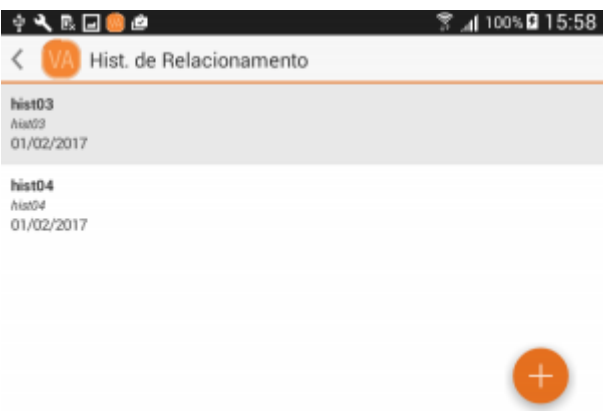

#### Tela de histórico de relacionamento

No formulário que será aberto, o usuário deverá preencher os campos corretamente e pressionar o botão "Salvar".

| † <b>4</b> = ℝ              | 🔋 🗚 100% 🖬 13:40 |
|-----------------------------|------------------|
| < 🚺 Hist. de Relacionamento | D                |
| Documento                   |                  |
|                             |                  |
| Data                        |                  |
| 31/01/2017                  |                  |
| Assunto                     |                  |
|                             |                  |
| Descrição                   |                  |
|                             |                  |
| Salvar                      |                  |

#### Formulário para adicionar um histórico de relacionamento

É possível anexar uma foto ao Histórico de Relacionamento, para isso o usuário deverá pressionar o

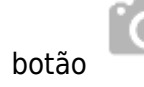

### Editar

Para editar, o usuário deverá manter pressionado o Histórico de Relacionamento desejado até que o

menu de opções apareça na barra superior e pressionar o botão 🚧

13/23

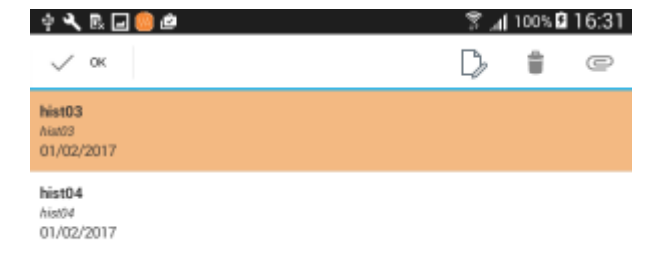

#### Tela do Histórico de Relacionamento

No formulário que será aberto, o usuário deverá realizar as alterações necessárias e pressionar o botão "Salvar" para concluir.

| <b>今 ペ = ℝ</b>              | 🔋 📶 100% 🖸 14:11 |
|-----------------------------|------------------|
| < 🚺 Hist. de Relacionamento | Ø                |
| Documento                   |                  |
| hist01                      |                  |
| Data                        |                  |
| 31/01/2017                  |                  |
| Assunto                     |                  |
| hist01                      |                  |
| Descrição                   |                  |
| hist01                      |                  |
| Salvar                      |                  |

#### Formulário para editar um Histórico de Relacionamento

#### Excluir

Para excluir, o usuário deverá manter pressionado o Histórico de Relacionamento desejado até que o

menu de opções apareça na barra superior e pressionar o botão

Será exibido uma caixa de diálogo onde o usuário deverá pressionar "Sim" para confirmar ou "Não" para cancelar a ação.

| (i) Atenção                                    |  |  |  |  |
|------------------------------------------------|--|--|--|--|
| Deseja excluir os histórico de relacionamento? |  |  |  |  |
| Não Sim                                        |  |  |  |  |

Caixa de diálogo para excluir um Histórico de Relacionamento

### Forma de Cobrança

Para alterar a forma de cobrança, o usuário deverá acessar o menu localizado no canto superior

direito e pressionar o item "Forma de Cobrança".

| Forma de cobrança | Plano de Creditirio |            |
|-------------------|---------------------|------------|
| A Virta           | A VISTA             |            |
| Nº parcelas       | Acriticima(%)       |            |
| 1                 | 0,000               |            |
| Intervalo         |                     |            |
| 0                 |                     |            |
| Dia Fixe          | 🗹 Cam Entrada       |            |
|                   |                     | 0          |
|                   |                     | -          |
| an toa            | FI\$ 161,29         | FI\$ 30,62 |
| la Halma          | Total               |            |

### Tela da Forma de Cobrança

Após preencher corretamente as informações o usuário deverá pressionar o botão ジ para confirmar.

Ao confirmar a forma de cobrança, será aberto a tela de agendamento. Nesta tela o usuário poderá alterar os detalhes dos lançamentos pressionando a duplicata desejada.

| Duplicada 1/1 de 31/01/2017 |         |     |      |  |
|-----------------------------|---------|-----|------|--|
| Forma de rece<br>DINHEIRO   | bimento |     |      |  |
| Vencimento                  |         |     |      |  |
|                             | 30      | dez | 2016 |  |
|                             | 31      | jan | 2017 |  |
|                             | 01      | fev | 2018 |  |
| Vencimento<br>130,67        |         |     |      |  |
|                             |         | ок  |      |  |

### Caixa de diálogo para alterar a duplicata

Para concluir o usuário deverá pressionar o botão 🤒

É possível visualizar os lançamentos financeiros acessando a mesma funcionalidade na tela de orçamento

Para excluir a forma de cobrança, o usuário deverá pressionar o botão ヷ localizado no canto inferior direito da tela.

Será exibida uma caixa de diálogo onde o usuário deverá pressionar "Sim" para confirmar ou "Não" para cancelar.

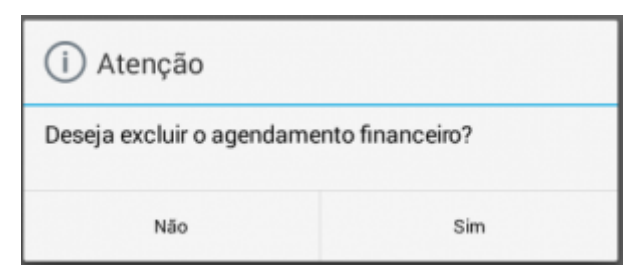

Caixa de diálogo para confirmar a ação de excluir a forma de cobrança

### Entrega

Para cadastrar uma entrega, o usuário deverá acessar o menu localizado no canto superior direito

i

e pressionar o item "Entrega".

|                       | 4 🔍 📼 🖻 🖬              |                 | 🔋 📶 100%     | <b>2</b> 15:46 |             |            |
|-----------------------|------------------------|-----------------|--------------|----------------|-------------|------------|
|                       | < 🚺 Entrega            |                 | -            |                |             |            |
|                       | Data<br>31/01/2017     | Hora<br>15:45   |              |                |             |            |
|                       | Preferência do cliente | 8               |              |                |             |            |
|                       | Entregar até o dia     |                 |              | 4              |             |            |
|                       | Tipo Endereço          |                 |              | _              |             |            |
|                       | Cobrança               |                 |              | 4              |             |            |
|                       | CEP                    |                 |              | _              |             |            |
|                       | CEP                    |                 |              |                |             |            |
|                       | Logradouro             |                 | Número       |                |             |            |
|                       | Logradouro             |                 | Número       |                |             |            |
|                       | Bairro                 |                 |              |                |             |            |
|                       | Bairro                 |                 |              |                |             |            |
|                       | UF                     | Cidade          |              |                |             |            |
|                       | UF                     | Cidade          |              |                |             |            |
|                       | Referência             |                 |              |                |             |            |
|                       | Referência             |                 |              |                |             |            |
|                       |                        |                 |              | 0              |             |            |
|                       |                        |                 |              | 8              |             |            |
|                       |                        |                 |              |                |             |            |
|                       |                        |                 |              |                |             |            |
| pós preencher correta | mente o formulário     | o, o usuário de | verá pressio | onar o b       | potão 🔛 p   | ara conclu |
|                       |                        |                 | I            |                | ·           |            |
| o confirmar a entrega | , será sugerido ao     | usuário que de  | fina os proc | lutos a        | serem entre | gues. Esta |
|                       | -                      | •               | •            | E              |             | -          |
|                       |                        |                 | áa da hatãa  | 11             |             |            |

| (i) Atenção                  |               |  |  |  |
|------------------------------|---------------|--|--|--|
| Gostaria definir os produtos | s a entregar? |  |  |  |
| Não                          | Sim           |  |  |  |

Na tela que será aberta, será possível definir as quantidades dos produtos a serem entregues. Para isso o usuário deverá pressionar produto e informar a quantidade desejada.

| 🔅 🗙 🗟 🖬<br>< 🚺 Produtos a entregar                 | 3           | '⊿ 100%₿16:28 |  |  |  |
|----------------------------------------------------|-------------|---------------|--|--|--|
| Produto                                            | Qtde Pedida | Qtde Entregue |  |  |  |
| VASSOURA PIACAVA ILUSTRE N. 6 (12<br>7898613550325 | 1,000       | 0,000         |  |  |  |
|                                                    |             |               |  |  |  |
| VASSOURA PIACAVA ILUSTRE N. 6 (12UND)              |             |               |  |  |  |
| D                                                  |             |               |  |  |  |
| 1                                                  |             |               |  |  |  |
| ок                                                 |             |               |  |  |  |

Para excluir uma entrega, o usuário deverá pressionar o botão 👅.

## **Excluir Orçamento**

Para excluir um orçamento, o usuário deverá acessar o menu localizado no canto superior direito e pressionar o item "Excluir".

Será exibido uma caixa de diálogo onde o usuário deverá pressionar "Sim" para confirmar ou "Não" para cancelar a ação.

| (i) Atenção                                               |     |  |  |
|-----------------------------------------------------------|-----|--|--|
| Tem certeza que deseja excluir o orçamento<br>0000033328? |     |  |  |
| Não                                                       | Sim |  |  |

## **Imprimir Orçamento**

Para imprimir um orçamento, o usuário deverá acessar o menu localizado no canto superior direito

e pressionar o item "Imprimir".

Será exibido uma caixa de diálogo onde o usuário deverá pressionar "Sim" para confirmar ou "Não" para cancelar a ação.

| (i) Atenção                                  |  |  |  |  |
|----------------------------------------------|--|--|--|--|
| Tem certeza que deseja imprimir o orçamento? |  |  |  |  |
| Não Sim                                      |  |  |  |  |

Esta ação altera o status do orçamento para impresso

É necessário ter uma impressora instalada e configurada corretamente no servidor do Venda Assistida

## **Confirmar Orçamento**

Para confirmar um orçamento, o usuário deverá pressionar o botão 🥮 localizado no canto inferior direito da tela de orçamento.

Será exibido uma caixa de diálogo onde o usuário deverá pressionar "Sim" para confirmar ou "Não" para cancelar a ação.

| (i) Atenção                |                      |
|----------------------------|----------------------|
| Tem certeza que deseja con | nfirmar o orçamento? |
| Não                        | Sim                  |

# Histórico

Para acessar o Histórico de Compras, o usuário deverá acessar o menu lateral deslizando o dedo horizontalmente na tela de orçamento da equerda para a direita.

É necessário ter um cliente selecionado antes

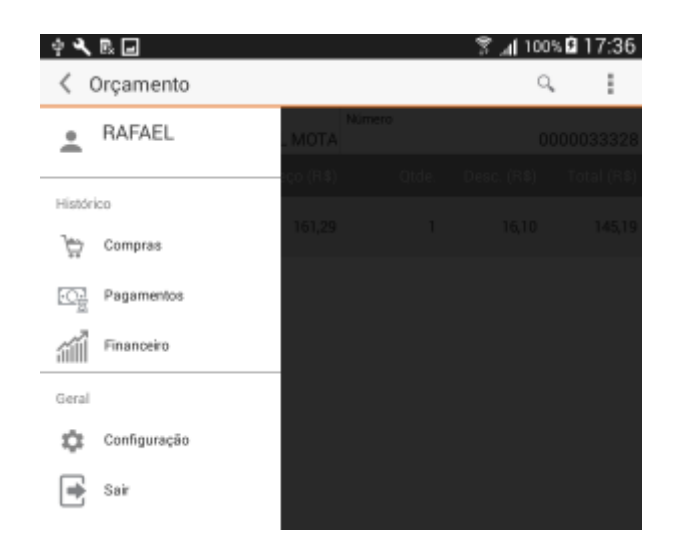

Na tela que será aberta, será exibido um filtro onde o usuário deverá informar o período desejado e pressionar "OK" para concluir.

| RAFAEI             | L MOTA    |             |         |     |      |  |
|--------------------|-----------|-------------|---------|-----|------|--|
| Empresa<br>ILUSTRE | DIST. ATA | CADISTA LTD | A       |     |      |  |
| Início             |           |             | Término |     |      |  |
| 30                 | dez       | 2016        | 30      | dez | 2016 |  |
| 31                 | jan       | 2017        | 31      | jan | 2017 |  |
| 01                 | fev       | 2018        | 01      | fev | 2018 |  |
|                    | ок        |             |         |     |      |  |

Na mesma tela serão listados todos os históricos disponíveis para o período informado.

| 4 🔧 🖻 🖃      |              | 1              | है ⊿  100% 🖬 17:42 |
|--------------|--------------|----------------|--------------------|
| < 🚺 Históric | o de Compras |                | $\mathbb{Y}$       |
| Cupom        |              |                | Total              |
| 000039415    | 05/01/2017   | SEM LANC. FIN. | R\$ 20,91          |

Para visualizar os itens e os pagamentos, o usuário deverá pressionar a compra desejada.

| + 🔧 🗈 🖬                                      |          | 📅 🔏 100%   | <b>1</b> 7:46 |
|----------------------------------------------|----------|------------|---------------|
| < 🚺 Histórico de Compras                     |          |            |               |
| ITENS                                        |          | PAGAMENTOS |               |
| Produto                                      |          |            |               |
| CAFÉ BOM DIA TRADIC PT 500G<br>0000001005301 | R\$ 7,21 | 2,900      | R\$ 20,91     |
|                                              |          |            |               |

## Pagamento

Para acessar o Histórico de Pagamentos, o usuário deverá acessar o menu lateral deslizando o dedo horizontalmente na tela de orçamento da equerda para a direita.

É necessário ter um cliente selecionado antes

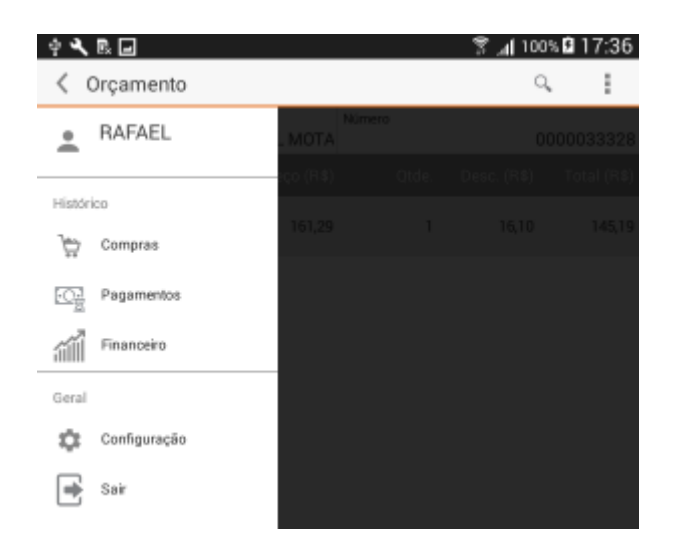

Na tela que será aberta, será exibido um filtro onde o usuário deverá informar o período desejado e pressionar "OK" para confirmar.

| RAFAEL             | . MOTA |      |         |     |      |   |
|--------------------|--------|------|---------|-----|------|---|
| Empresa<br>NOME EM | IPRESA |      |         |     |      | * |
| Início             |        |      | Término |     |      |   |
| 28                 | jan    | 2016 | 28      | jan | 2016 |   |
| 01                 | fev    | 2017 | 01      | fev | 2017 |   |
| 02                 | mar    | 2018 | 02      | mar | 2018 |   |
| ОК                 |        |      |         |     |      |   |

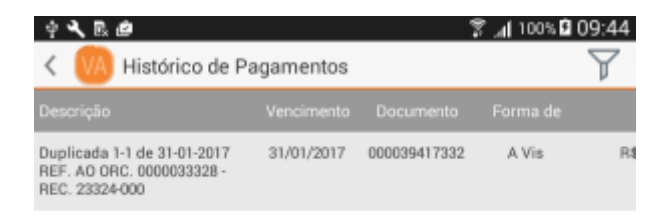

## Financeiro

Para acessar o Histórico Financeiro, o usuário deverá acessar o meni lateral, deslizando o dedo na tela horizontalmente da esquerda para a direita na tela de orçamento.

É necessário ter um cliente selecionado antes

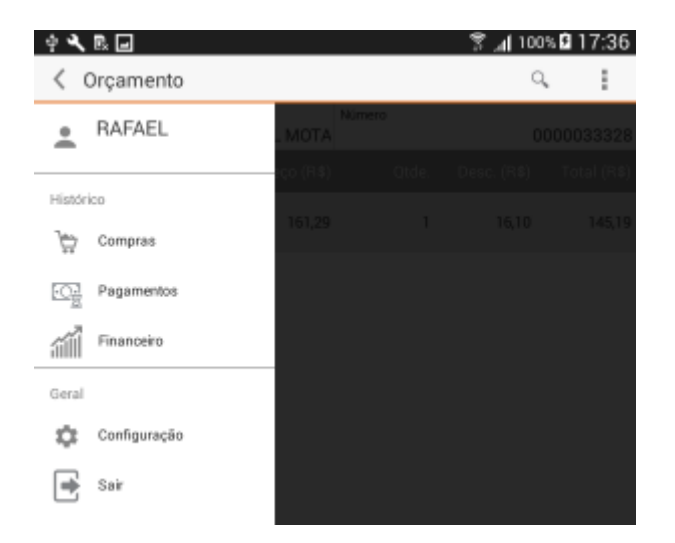

Na tela que será aberta, será exibido um filtro onde o usuário deverá informar o período desejado e pressionar "OK" para confirmar.

| Empresa<br>NOME EM | IPRESA  |         |    |     |      |  |
|--------------------|---------|---------|----|-----|------|--|
| Tipo<br>Data de E  | intrada |         |    |     |      |  |
| Início             |         | Término |    |     |      |  |
| 28                 | jan     | 2016    | 28 | jan | 2016 |  |
| 01                 | fev     | 2017    | 01 | fev | 2017 |  |
| 02                 | mar     | 2018    | 02 | mar | 2018 |  |

Na mesma tela serão listados todos os históricos disponíveis para o período informado.

| 🕴 🔧 🖻 🖬 d  | ĝ                  |   | 🔋 🔏 100    | s 🖸 10:44    |
|------------|--------------------|---|------------|--------------|
| < 🚺 His    | stórico Financeiro |   |            | $\mathbf{r}$ |
|            |                    |   |            | Data Pag     |
| 01/02/2017 | 000039417332       | 1 | 31/01/2017 | 01/02/201    |

# Configuração

### Imagem

Para ativar a sincronização de imagens, o usuário deverá Ligar o botão "Sincronização Ativa". Assim que esta opção é habilitada, será realizada uma tentativa para sincronizar as imagens dos produtos com o servidor. É possível acompanhar o andamento seu andamento na própria tela ou na barra de notificações.

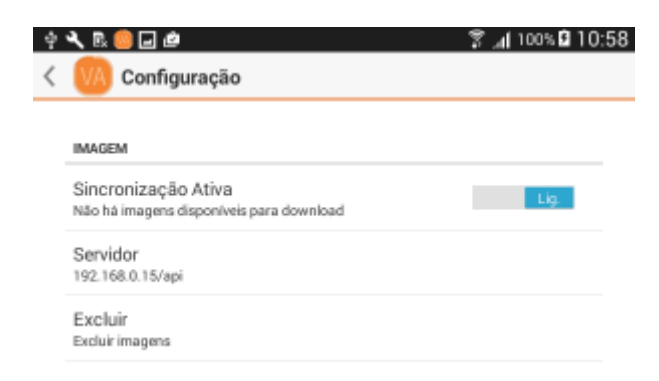

×

O servidor padrão é "api.iws.com.br" não se fazendo necessário sua configuração.

Para excluir as imagens do dispositivo, o usuário poderá utilizar a opção "Excluir".

From: http://wiki.iws.com.br/ - **Documentação de software** 

Permanent link: http://wiki.iws.com.br/doku.php?id=manuais:vendaassistida&rev=1485975940

Last update: 2017/02/01 19:05